### VI Anleitung reagieren auf Aktionspunkte durch Subunternehmer via PC:

Sie können auch mit dem PC auf Punkte reagieren.. Das hat den Vorteil das Sie einfacher Dokumentation aus Ihrer eigenen Umgebung zufügen können.

### 1 Login & reagieren D

Pellikaan

**DESIGN • BUILD • OPERATE** 

Wenn ein Subunternehmer unter Vertrag genommen wurde oder wird, müssen Sie ihn zu LetsBuild hinzufügen und seine Rechte eingestellt/festgelegt werden.

| app.aproplan.com/#/login | ←<br><b> }} LETS</b> BUILD<br>Formerly APROPLAN |  |
|--------------------------|-------------------------------------------------|--|
|                          | aproplan@pellikaan.com                          |  |
| В                        | Wachtwoord *                                    |  |
|                          | WACHTWOORD VERGETEN? C LOG IN                   |  |

#### Login:

- A Gehen Sie zu https://app.aproplan.com/#/login
- B Geben Sie Ihre E-Mailadresse und Ihr Passwort ein.
- Falls Sie Ihr Passwort vergessen haben, wählen Sie Passwort vergessen. Und Sie erhalten erneut Kontaktdaten.
- C Wähle Login.

| Projecten Be                       | drijf                             |                                  |                                   |                                    |                                     |                                 |                                    | 🔁 si   | ef Brunscho |
|------------------------------------|-----------------------------------|----------------------------------|-----------------------------------|------------------------------------|-------------------------------------|---------------------------------|------------------------------------|--------|-------------|
| Projecten                          |                                   |                                  |                                   | <b>T</b> Filters Actieve project   | zoeken                              |                                 |                                    | • Q    | •           |
| AAA                                | ika                               | BIIIKAA                          |                                   |                                    | DESIGN + BUILD + OPERATE            | TEST                            | TUTO                               |        |             |
| (AAA ) AAA - Te<br>Aangemaakt 10-6 | (BASI) BASISPR<br>Aangemaakt 13-4 | (61304) DLD G<br>Aangemaakt 26-5 | (61436) NED Br<br>Aangemaakt 27-3 | (61429) NED Ke<br>Aangemaakt 8-5-2 | (PELL-BIM) Pelli<br>Aangemaakt 10-9 | (TEST FORMUL<br>Aangemaakt 10-9 | (TUTO) Tutorial<br>Aangemaakt 11-8 |        |             |
| D Als r                            | achstes seh                       | en Sie eine Li                   | ste von Pro                       | jekten, zu de                      | nen Sie hinz                        | ugefügt wur                     | den, wählen                        | Sie da | s           |

# Als nächstes sehen Sie eine Liste von Projekten, zu denen Sie hinzugefügt wurden, wählen Sie das entsprechende Projekt aus, indem Sie es anklicken.

| Selecteer te bewerken<br>TEST FORMULIEREN - Test formu | lijst<br>Ilieren |                                                        | ∓ Filters Open lijsten > | Zoeken |           |                          |        | ¥              | ۹ ۵ |
|--------------------------------------------------------|------------------|--------------------------------------------------------|--------------------------|--------|-----------|--------------------------|--------|----------------|-----|
| 🗎 Lijsten 🖡                                            |                  | Voorbeeldproject                                       |                          |        |           |                          | OPEN \ | OLLEDIG PROJEC | т   |
| Home                                                   | TEST FOR         | 10-9-2019<br>Pellikaan Bouwbedrijf bv                  |                          |        |           |                          | 1-     | 205 🖻          | 16  |
| E Formulieren                                          | Code             | Titel                                                  |                          | ŕ      |           | Auteur                   | G      | ,              |     |
| Documenten Deelnemers                                  | KEUR             | Keuringsplan                                           |                          |        | 5-11-2019 | Pellikaan Bouwbedrijf bv |        | •              | 5 🖪 |
| II. Grafieken                                          | DEF              | Privé lijst van (TEST FORMULIEREN) Test formulieren    |                          |        | 15-6-2020 | Sjef Brunschot           | 0 :=   | =              |     |
| Planning                                               | PUBLI            | Publieke lijst van (TEST FORMULIEREN) Test formulieren |                          |        | 10-9-2019 | Pellikaan Bouwbedrijf bv | 0 :=   | =              |     |

- G Auf der rechten Seite des Bildschirms können Sie sehen, wie viele Punkte in welcher Liste Ihnen zugewiesen wurden.
   Wenn Sie im Manü auf der linken Seite Punkte auswählen (selektioren, gelengen Sie zu einer List
- H Wenn Sie im Menü auf der linken Seite Punkte auswählen/selektieren, gelangen Sie zu einer Liste der Punkte.

Pellikaan Bouwbedrijf bv Dr. Hub van Doorneweg 95 Postbus 551 5000 AN Tilburg

F

Tel. 013 465 76 00 Fax 013 468 50 02 E-mail info@pellikaan.com Internet www.pellikaan.com Bank Rabobank Tilburg IBAN NL20 RABO 0177 8739 30 BIC (Swift) RABONL2U BTW nr. NL 004866198 B01

KvK Tilburg 18022549 Verkoop-, leverings- en betalingsvoorwaarden zijn gedeponeerd bij de Kamer van Koophandel en worden op verzoek verstrekt.

# Pellikaan Design • Build • Operate

## 2 Abmelden Punkte

| ff Projecteir Br                                                        | anili -                                                                         |                                   |                                                                                                    |
|-------------------------------------------------------------------------|---------------------------------------------------------------------------------|-----------------------------------|----------------------------------------------------------------------------------------------------|
| VOLLEDIG PROJE<br>TEST FORMULIEREN - TE                                 | CT                                                                              | ∓ Filters Actieve punten × Zoeken | ~ Q 🖶 C                                                                                                    |
| E Lijsten<br>Home<br>Punten                                             | 1 Resultaat Filters opslaan Filters wissen                                      | ONDERWERP : LOKAAL : AAN AA.      | C : ×<br>actie<br>zto : Blokkerend<br>Onbegaald<br>Geen                                                           |
| <ul> <li>Formulieren</li> <li>Documenten</li> <li>Deelnemers</li> </ul> | Vorige week           A         TO DO ••         1.17         215 Betonarbeiten | actiepunt 1 26-6-2080             | Toegewezen persoon<br>Sjef Brunschot<br>Auteur<br>Patikaan Brunshartrif fan                                       |
| 🖬 Grafieken                                                             |                                                                                 |                                   | B                                                                                                    |
|                                                                         |                                                                                 |                                   | Bestanden toevoegen van<br>mijn documenten witt opladen<br>of Navigeer uw bureau                                  |
|                                                                         |                                                                                 |                                   | SB     Commentaar toevoegen       PB     1.17 - Pellikaan Bouwbedrijf by - 26-6-2020 1:47 PM oplossen actiepunt 1 |
| C «                                                                     |                                                                                 |                                   | Activiteiten                                                                                                    |

- A In der Übersichtsliste sehen Sie alle Ihnen zugewiesenen Punkte. Wählen Sie einen Punkt aus, indem Sie ihn anklicken.
- B Auf der rechten Seite des Bildschirms öffnet sich eine Detailübersicht, reagieren Sie auf den Punkt, indem Sie Kommentare, Dokumente hinzufügen.
- C Wenn ein Punkt erledigt ist, ändern Sie den Status von zu erledigen auf Erledigt ('To Do' in 'Gedaan').)

Pellikaan Bouwbedrijf bv Dr. Hub van Doorneweg 95 Postbus 551 5000 AN Tilburg Tel. 013 465 76 00 Fax 013 468 50 02 E-mail info@pellikaan.com Internet www.pellikaan.com Bank Rabobank Tilburg IBAN NL20 RABO 0177 8739 30 BIC (Swift) RABONL2U BTW nr. NL 004866198 B01

KvK Tilburg 18022549 Verkoop-, leverings- en betalingsvoorwaarden zijn gedeponeerd bij de Kamer van Koophandel en worden op verzoek verstrekt.